**向健民** 2006-11-13 发表

## Aolynk BR系列路由器软件升级方法

| 升级步骤                                                 |                                 |                                                                                                    |                                       |
|------------------------------------------------------|---------------------------------|----------------------------------------------------------------------------------------------------|---------------------------------------|
| 1. 确认目前设备                                            | 版本                              |                                                                                                    |                                       |
| 2 状態設置 Microsoft Internet<br>文件(E) 編編(E) 委者(Y) 状態(A) | LAD 相助(H)                       |                                                                                                    |                                       |
| ● AE • ○ • ■ 2 ◎ ♪<br>年为3CDm                         | Aolynk <sup>™</sup> BR20        |                                                                                                    | 4回给我做主                                |
|                                                      | 接到因特网                           |                                                                                                    |                                       |
|                                                      | 快速设置款的宽带器由器<br>上网方式 PPP-<br>用户名 | <ul> <li>○E (大部分約貫帶阿斯LaDSL) ▼</li> <li>○</li> <li>○&lt;</li></ul> | <b>8</b> 2                            |
| i#i da                                               |                                 |                                                                                                    |                                       |
|                                                      |                                 |                                                                                                    |                                       |
| 一 高级设置 Microsoft Intern<br>文件(F) 编辑(E) 查看(V) 收载      | net Explorer<br>(A) 工具(T) 帮助(H) |                                                                                                    |                                       |
| 🧿 Sill • 〇 • 🖹 🗟 🐔                                   | P 投索 👷 收露头 😁 🙆                  | • 🕹 🖂 🖵 🛍 🖉 😹 • Hatto                                                                                                    | 2) 🜒 http://192.168.1.1/adv_frame.htr |
| 华为 3Com                                              | Aolynk" a                       | BR204                                                                                                    | 我的网络我做主                               |
|                                                      | 城名地址2                           | 0.0.0.0                                                                                                    |                                       |
| WAN 说置                                               | MAC 捲址                          | 00-0F-E2-02-0D-5D                                                                                                    |                                       |
| LAN 说置                                               | LAN 状态                          |                                                                                                    |                                       |
| 路由设置                                                 | LAN IP 地址                       | 192.168.1.1                                                                                                    |                                       |
| 上門控制                                                 | LAN 子网捷码                        | 255.255.255.0                                                                                                    |                                       |
| 系统服务                                                 | 尼用DHCP服务器                       | 100 160 1 100 . 100 160 1 140                                                                                                    | 尼用                                    |
| 设备管理                                                 | LANDMAC地址                       | 192.168.1.100 ~ 192.168.1.149<br>00-0F-E2-02-0D-5C                                                                                                    |                                       |
| ▶ 状态记录                                               | AL 32 TO 42                     |                                                                                                    |                                       |
| 诊断工具                                                 | 不使会WAN口的ning速度                  |                                                                                                    |                                       |
|                                                      | 启用防火墙                           |                                                                                                    | A                                     |
| 45.2610 10                                           | 這小這是                            |                                                                                                    |                                       |
| ·····                                                | 款注意制<br>21040-6-1               | 1.01.13, Jan 10 2005                                                                                                    |                                       |
|                                                      | 现件版本                            | 1.00                                                                                                    |                                       |
| 潮水                                                   | 序列号                             | 71EF1T8E541AE                                                                                                    |                                       |
| 2 在网让杏北县                                             | 丕有新版木                           |                                                                                                    |                                       |

进入H3C网站,进入SOHO专区,选择,下载中心—〉软件下载。查找设备最新软件版本。

也可以拨打400-810-0504咨询工程师确认是否有新版本。

3. 下载新版本

保存在本地后,解压缩为 brxxxx.bin文件,注意下载和解压缩过程中不能更改文件名,只能改路径。

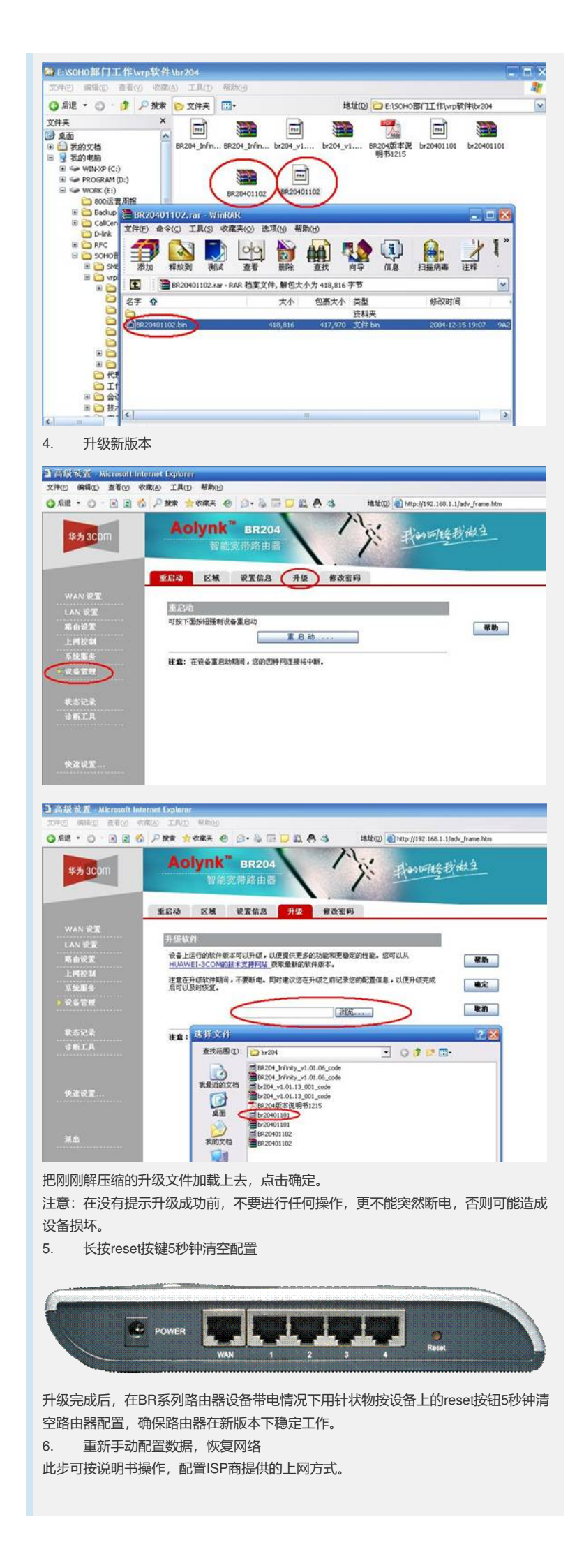

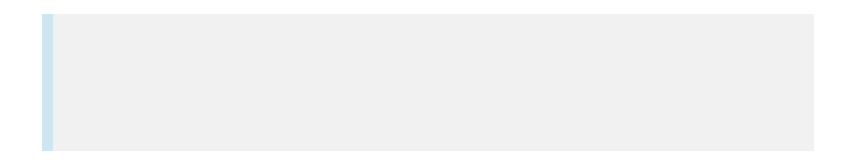